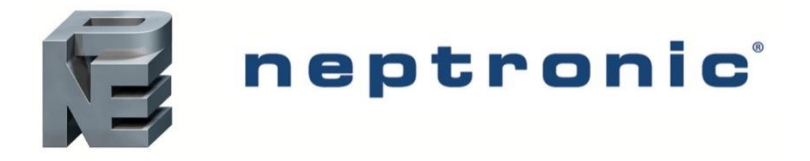

## For use with SKD Direct Steam Injection Humidifiers

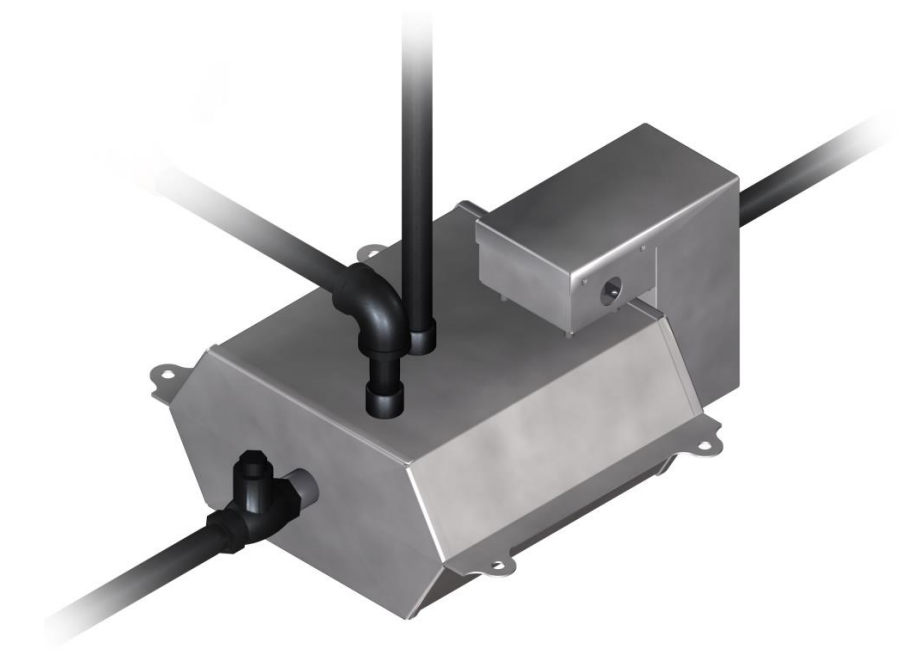

Installation Instructions and User Manual

## **READ AND SAVE THESE INSTRUCTIONS**

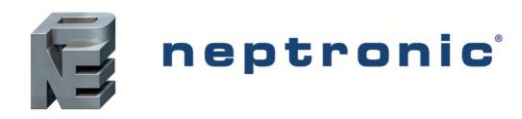

## Foreword and Safety Instructions

### Neptronic Company Overview

Founded in 1976, we're a private corporation that designs, manufactures and distributes products for the HVAC industry. Our product line includes intelligent controllers, electronic actuators, actuated valves, humidifiers and electric heaters.

Our products are designed and manufactured by over 250 dedicated employees in our 7,500 m<sup>2</sup> (80,000 ft<sup>2</sup>) state-of-the-art facility located in Montreal, Canada. Using a vertical integration model, our entire manufacturing chain is under one roof from software and hardware development, to SMT circuit board assembly, to sheet metal fabrication, to product testing ensuring that our products are engineered to last.

We currently hold several national and international patents and with our continued commitment to research and development, we provide innovative products and technologies for the ever-evolving challenges of the HVAC industry. Exporting over 85% of our sales, we have an exclusive distribution network around the globe that provides comprehensive solutions to our worldwide customers.

### **About the Manual**

These installation and operation instructions have been developed to facilitate the installation of the Pressurized Condensate Return System.

- The strict application of these instructions will ensure the conformity of your installation and operation as per the manufacturer's recommendations.
- The application of these instructions is one of the conditions for the application of the warranty.
- The application of these instructions does not ensure, at any time conformity to procedures, regulation or local codes, regarding electric installation and connection to local water supply.

2018©: All rights reserved. This document cannot be reproduced totally or partially by any means whether, electronic, mechanical, photocopy, recording or other, without prior written authorization of Neptronic.

### Electricity

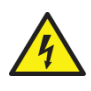

All work concerned with electrical installation MUST only be performed by skilled and qualified technical personnel such as an electrician or a technician with appropriate training). The customer is always responsible for ensuring the suitability of the technical personnel.

Please observe the local regulations concerning the provision of electrical installations.

### **Correct Use**

Neptronic systems and its products are designed only for humidification use. Any other application is not considered appropriate for the intended purpose. The manufacturer cannot be made liable for any damage resulting from incorrect use.

### **General Warranty**

This product is subject to the terms and conditions described at <u>http://www.neptronic.com/Sales-Conditions.aspx</u>.

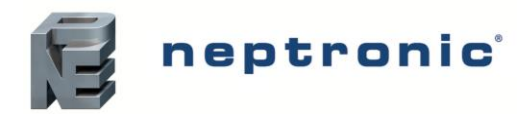

## Contents

| Overview<br>Product Description                                                                                                    | 3       |
|----------------------------------------------------------------------------------------------------|---------|
| Principle of Operation                                                                                                    | ł       |
| Handling and Lifting                                                                                                    | 5       |
| Unpacking                                                                                                    | 5       |
| Specifications                                                                                                    | 5       |
| Dimensions5<br>PCR Capacity6                                                                                                    | 5       |
| nstallation Overview7                                                                                                    | 7       |
| Installation Method Statement7                                                                                                    | 7       |
| Step 1 – Install SKD Humidifier8Step 2 – Secure PCR Tank8Step 3 – Connect PCR Tank to Drain Port9Step 4 – Install the Steam Relief Valve9Step 5 – Install the Steam Supply Valve10Step 6 – Connect PCR tank to Condensate Return12Step 7 – Strainer Installation12 | 33))222 |
| Electronic Steam Controller (SKDESC)                                                                                                    | 3       |
| Technical Specifications13Wiring14Symbols Used in this Manual15Controls Menu (637)15Alarms and Notifications24Operating Menu Display25                                                                                                    | 345545  |
| nitial Verification                                                                                                    | 3       |
| Start-Up Procedure                                                                                                    | 7       |

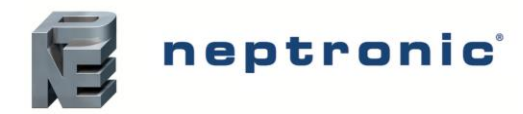

Installation Instructions and User Manual

## **Overview**

## **Product Description**

The objective of the Neptronic patent-pending pressurized condensate return (PCR) system is to return condensate generated within the steam dispersion tubes of a direct steam humidifier back to the boiler for the following reasons:

- Eliminate the need for a drain
- Reuse condensate and avoid waste
- Increase energy efficiency

By design, the PCR system eliminates the need for a heat exchanger and therefore all inspections and de-scaling work are simply unnecessary. In fact, there is no need for a maintenance regimen since the PCR is just an empty vessel.

With the PCR system, no maintenance means no downtime. All critical components of the PCR system are externally located, easily accessible and all critical functions of the PCR system are monitored and controlled in real-time by the independent PCR Electronic Controller. The controller can be stand-alone or easily integrated to a Building Automation System via BACnet MS/TP or Modbus.

#### PCR Means Maintenance Free

- Real-time status and monitoring.
- No systematic verification required.
- No de-scaling required.
- No downtime.
- No flooding of header.

This innovative, patent-pending Neptronic technology is developed to simplify installation, provide maintenancefree and energy-efficient operation, and to enable monitoring of the system for direct steam applications.

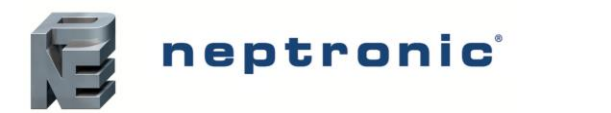

## **Principle of Operation**

- The header's integrated slope forces accumulated condensate to the drain port (1), which then flows into the PCR tank (2)
- When the tank level setpoint is attained, the ESC controller opens the Steam supply valve (3) to empty the PCR tank (2) into the Condensate return (5) system.
- The check valve (4) prevents steam pressure from reversing into the header.
- The ESC controller continues to monitor the tank's condensate level and temperature.
- When the PCR tank (2) is empty, the ESC controller closes the Steam supply valve (3) and opens the Relief valve (6) to partially relieve pressure in the PCR tank (2) and allow the flow of condensate from the header to the PCR tank(2).
- With the Relief valve (6) open, the check valve (7) prevents backflow from the Condensate return (5) to the PCR tank (2).

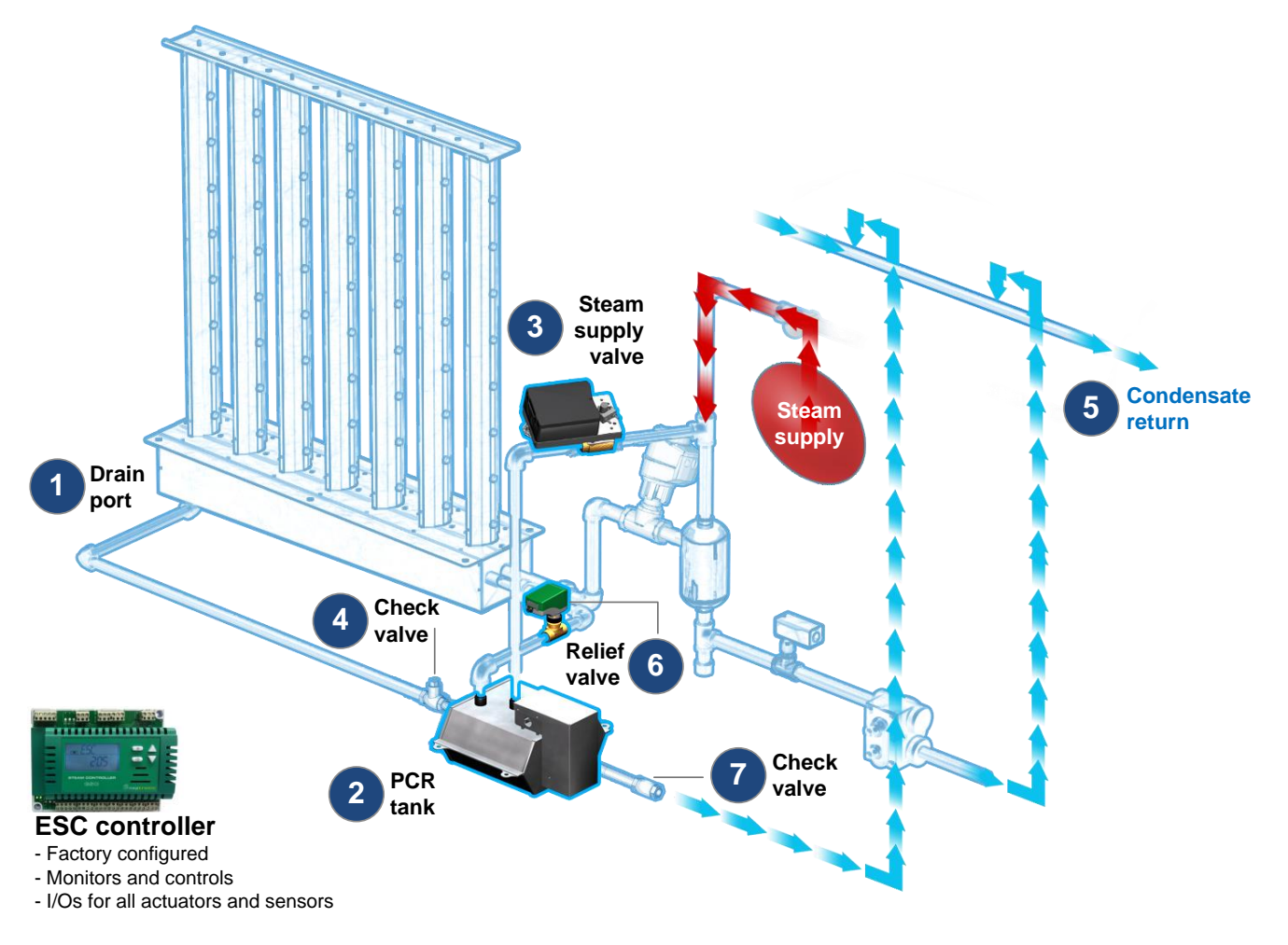

**Illustration 1 – Principle of Operation** 

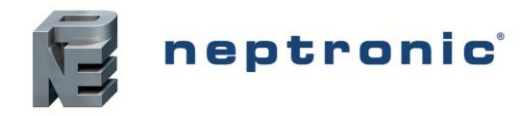

## **Handling and Lifting**

The Pressurized Condensate Return System MUST always be handled and lifted with care and must remain in its original packaging for as long as possible prior to installation.

## Unpacking

The Pressurized Condensate Return System is shipped inside carton boxes or in a wooden crate. Remove packing and skids prior to commissioning.

## **Specifications**

The following equipment is included with the Pressurized Condensate Return System.

|             | Material:         | 304 stainless steel                                                                            |
|-------------|-------------------|------------------------------------------------------------------------------------------------|
| PCR<br>tank | Ports             | 4 NPT 1/2" (DN15) ports for condensate inlet, condensate outlet, steam supply and steam relief |
|             | Mounting holes    | 4 mounting holes with diameter of 3/8" (10mm)                                                  |
| Check       | Condensate inlet  | Swing check valve with open delta P of 0.5 PSI (3.5 kPa), NPT 1/2" (DN15)                      |
| valves      | Condensate outlet | Spring inline check valve with open delta P of 2 PSI (13.8 kPa), NPT 1/2" (DN15)               |
| Actuated    | Steam supply      | Neptronic BM000F actuator with ball valve                                                      |
| valves      | Steam relief      | Neptronic VT000 linear actuator with zone valve                                                |

## Dimensions

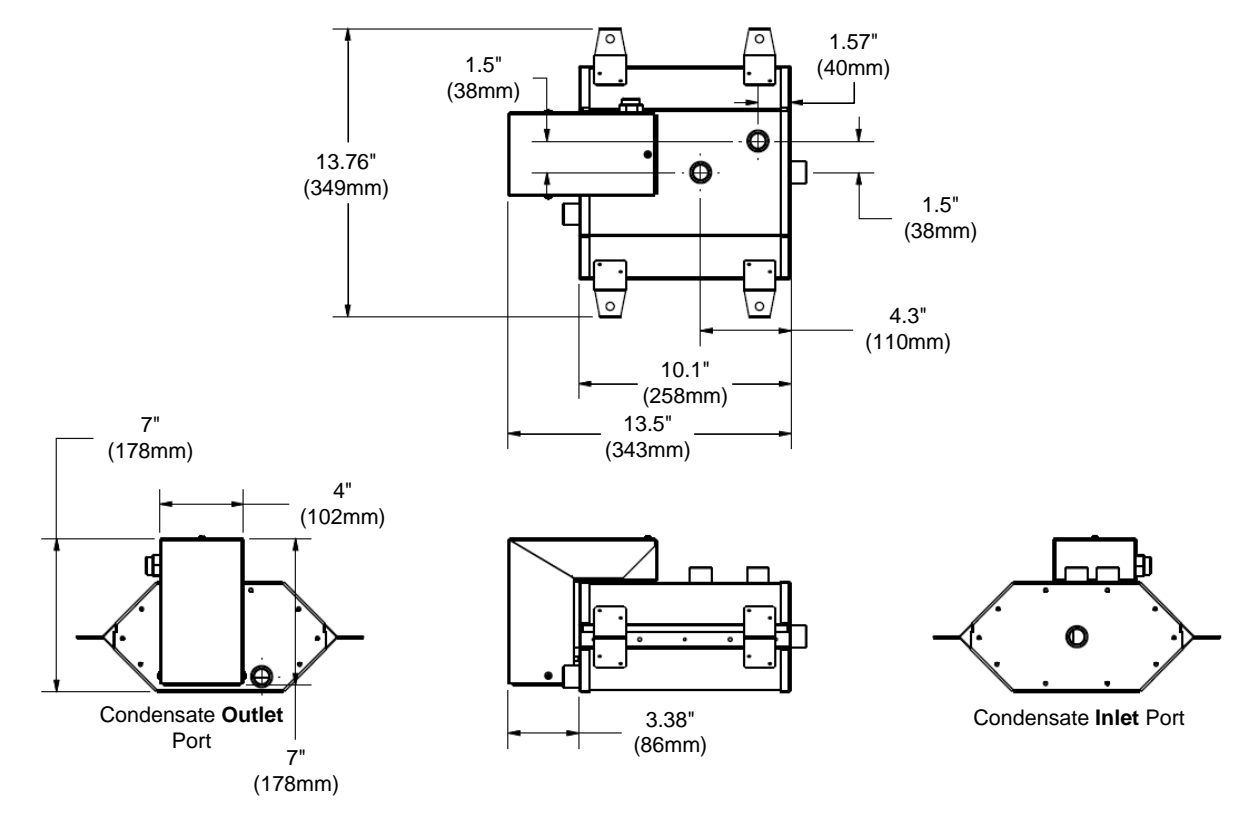

Illustration 2 – PCR50 Dimensions

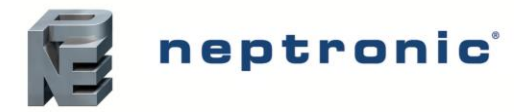

## **PCR Capacity**

The PCR capacity is obtained based on the system differential pressure ( $\Delta P$ ), which is defined as:

 $\Delta P = P_{Supply} - P_{recovery}$ 

**P**<sub>supply</sub>: Steam supply pressure to the humidifier.

Steam supply pressure may decrease after opening steam supply valve. Size piping and pressure relief valve accordingly.

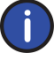

Important: Ensure that the steam supply pressure does not exceed 15 psi (103 kPa).

**P**<sub>recovery</sub>: Pressure from condensate recovery system.

For vented systems, this pressure is equivalent to 1 psi (7 kPa) for every 27" (686mm) of condensate rise. It is not recommended to connect the PCR and steam trap outlets together. Additional design considerations must be taken into account for pressurized returns.

Once the system differential pressure ( $\Delta P$ ) is obtained, the PCR capacity can be obtained using the following table:

| ∆P<br>(psi) [kPa]  | Condensate Capacity<br>(Ib/hr) [kg/hr] |
|--------------------|----------------------------------------|
| 6 to 14 [41 to 97] | 100 [45]                               |
| 5 [34]             | 90 [41]                                |
| 4 [28]             | 75 [34]                                |

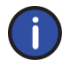

Important: It is not recommended to connect the PCR system to the condensate return line if the differential pressure ( $\Delta P$ ) is below 4 psi (28 kPa).

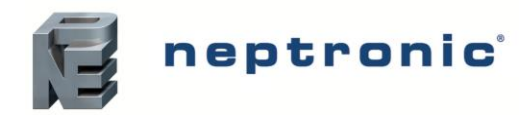

Installation Instructions and User Manual

## **Installation Overview**

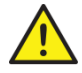

All installation work must comply with local regulations.

All work related to the installation of the Pressurized Condensate Return System MUST only be performed by skilled and qualified technical personnel such as plumbers or technicians with appropriate training. The customer is responsible for ensuring their suitability.

For the installation of the Pressurized Condensate Return System and associated components, there are no specific tooling requirements.

## **Installation Method Statement**

- Step 1 Install SKD Humidifier
- Step 2 Secure PCR Tank
- Step 3 Connect PCR Tank to Drain Port
- Step 4 Install Steam Relief Valve (VT000)
- Step 5 Install Steam Supply Valve (BM000F)
- Step 6 Connect PCR Tank to Condensate Return
- Step 7 Strainer Installation

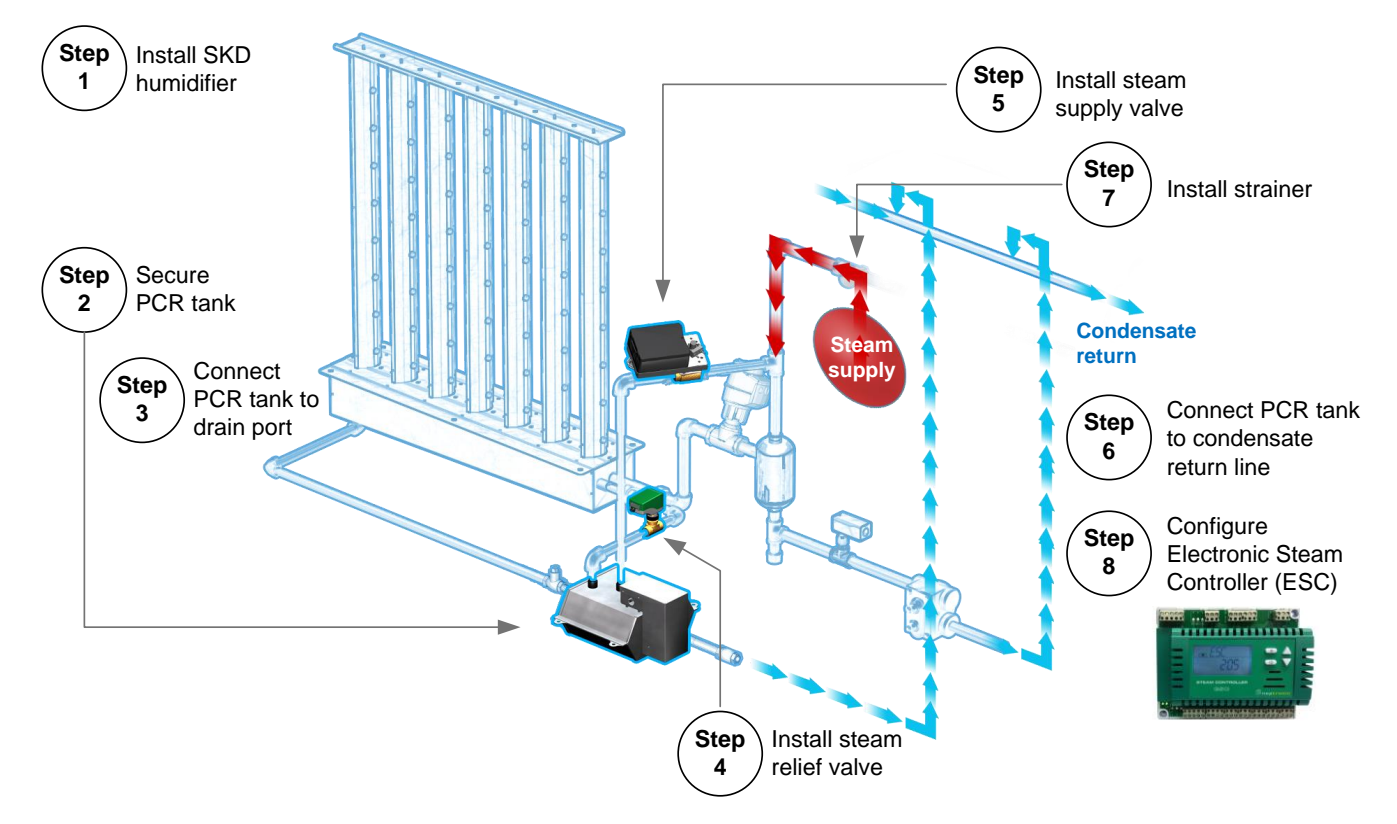

Illustration 3 – Installation Steps Overview

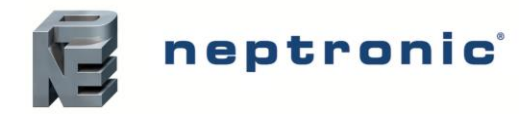

Installation Instructions and User Manual

### Step 1 – Install SKD Humidifier

Install the PCR tank and related peripherals after the SKD humidifier's standard elements are installed. Please follow the supplied Multi-Steam Series or Jacketed Series instructions to install the:

- Steam distribution system
- Steam control valve
- Steam separator
- Temperature sensor
- Steam traps

## Step 2 – Secure PCR Tank

Select the location and secure the PCR tank to the ground using the four mounting holes on the mounting bracket under the PCR tank. Ensure that there is a distance of at least 6" (152mm) between the bottom of the header and the bottom of the PCR tank.

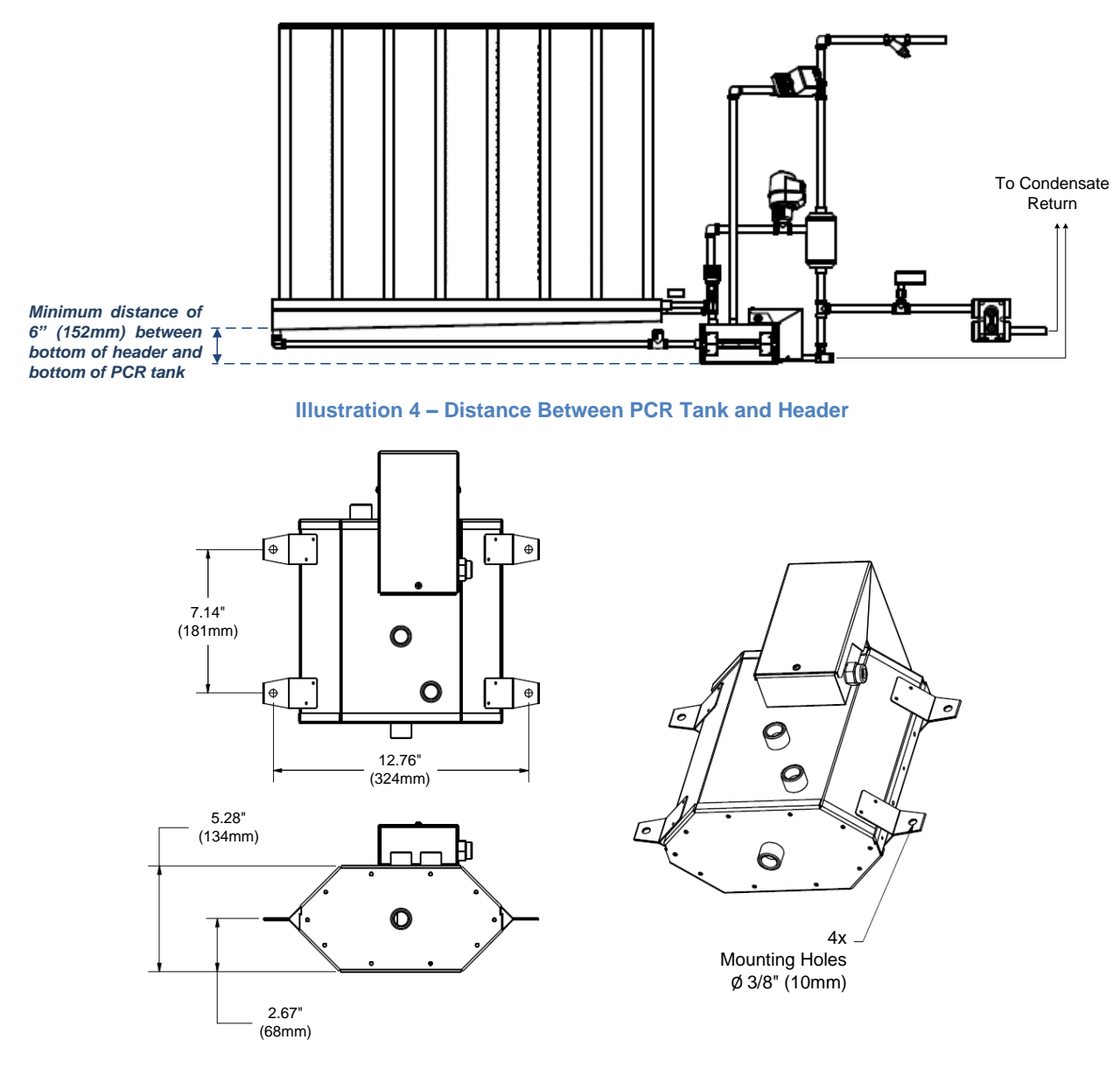

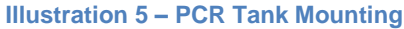

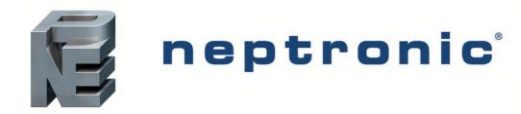

Installation Instructions and User Manual

### Step 3 – Connect PCR Tank to Drain Port

Connect the provided swing check valve to the condensate inlet port of the PCR tank. Orient the check valve vertically and levelled so that the head is pointing in the up direction. Connect the NPT 1/2" (DN15) piping between the PCR tank's inlet port and the steam distribution system's drain port. Ensure to respect the minimum distance between the bottom of the PCR tank and the top of the header as detailed in Step 2 – Secure PCR Tank on page 8.

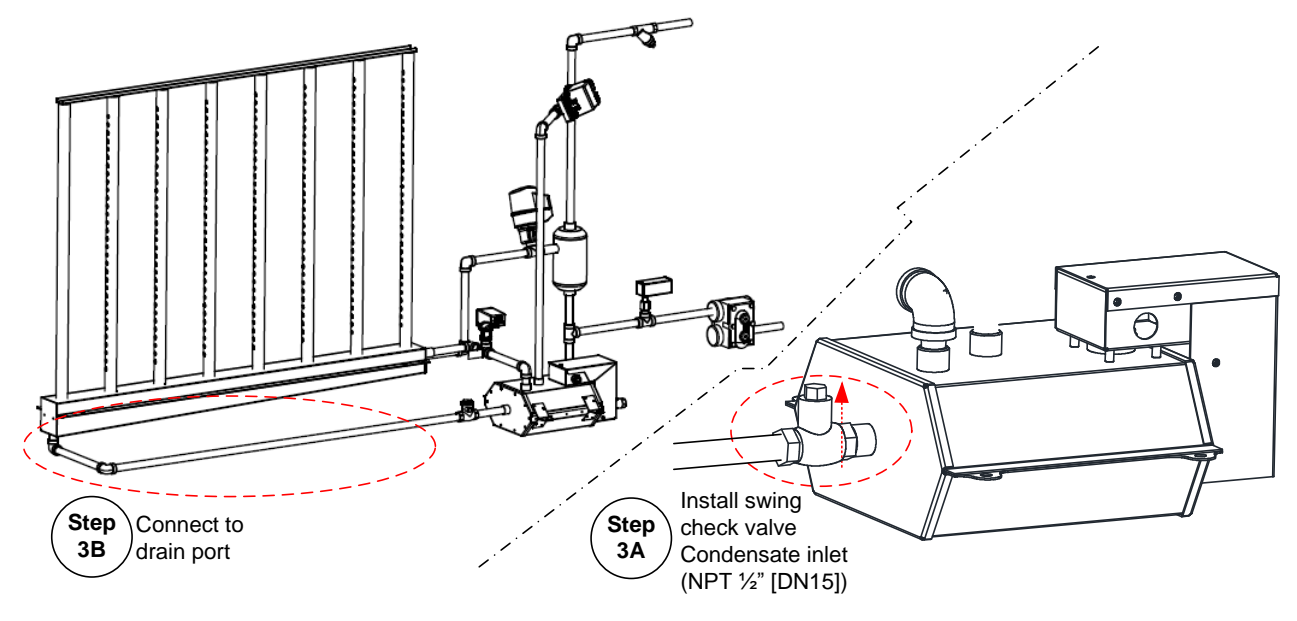

Illustration 6 – PCR Tank to Drain Port

## Step 4 – Install the Steam Relief Valve

Install the provided steam relief valve (VT000 actuator with a normally open globe valve) between the relief valve ports of the header and the PCR tank as shown below. Set the "Rotation Direction" DIP switch to "Valve normally open".

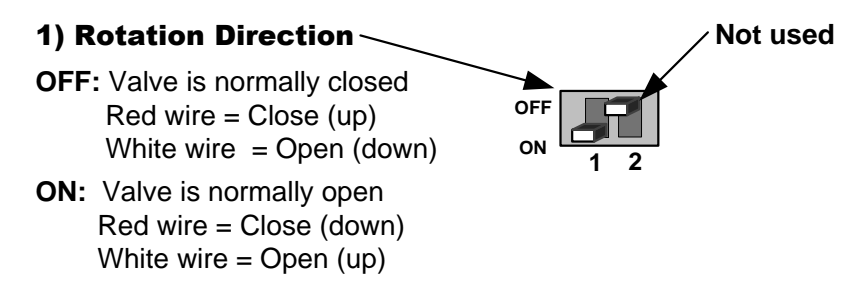

#### Illustration 7 – VT000 Actuator DIP Switch Settings

For more details concerning installation of the actuator and valve, please refer to the instruction manual provided with the product.

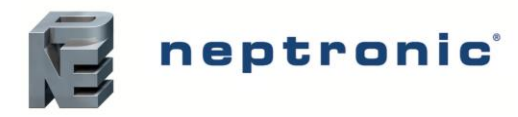

Installation Instructions and User Manual

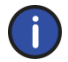

Important: The valve must be installed as close as possible to the PCR tank on the vertical piping line at a maximum of 8" (203mm) from the PCR tank.

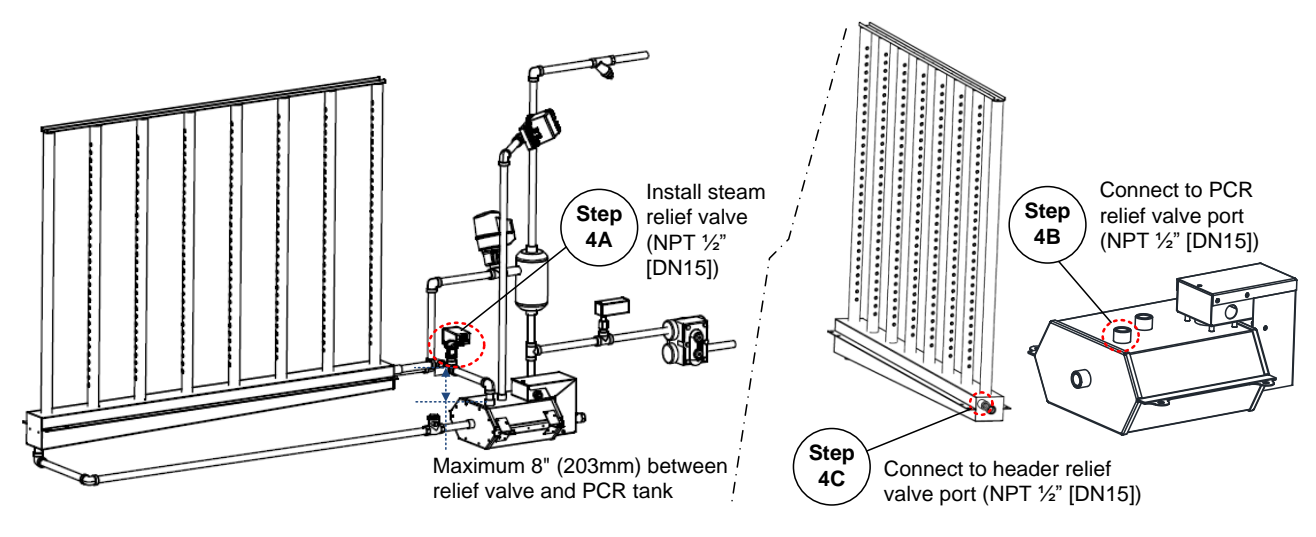

Illustration 8 – Steam Relief Valve Installation

## Step 5 – Install the Steam Supply Valve

Install the provided steam supply valve (BM000F actuator with a NPT 1/2" (DN15) ball valve) between the tee and the supply valve port of the PCR tank as shown below. Ensure the actuator is in the fail-safe close position. Set the DIP switches as follows:

- Rotation: CW
- Fail safe return at 0°
- PWM mode: 25 sec.

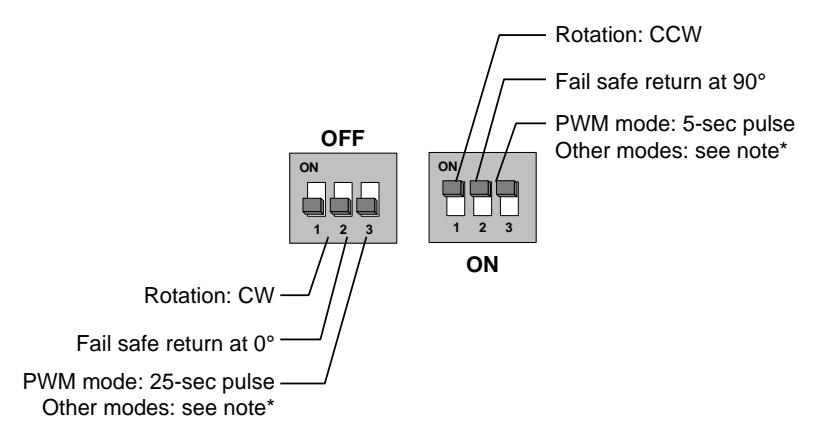

Illustration 9 – BM000F Actuator DIP Switch Settings

For more details concerning installation of the actuator and valve, please refer to the instruction manual provided with the product.

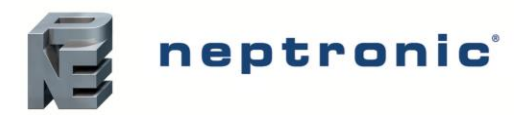

Installation Instructions and User Manual

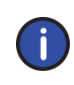

Important: The valve must be installed at a maximum of 8" (203mm) downstream of the tee and a maximum of 8" (203mm) upstream of the steam separator. The valve must also be installed on the vertical line to avoid trapping condensate upstream of the valve.

Important: Ensure that the steam supply pressure does not exceed 15 psi (103 kPa).

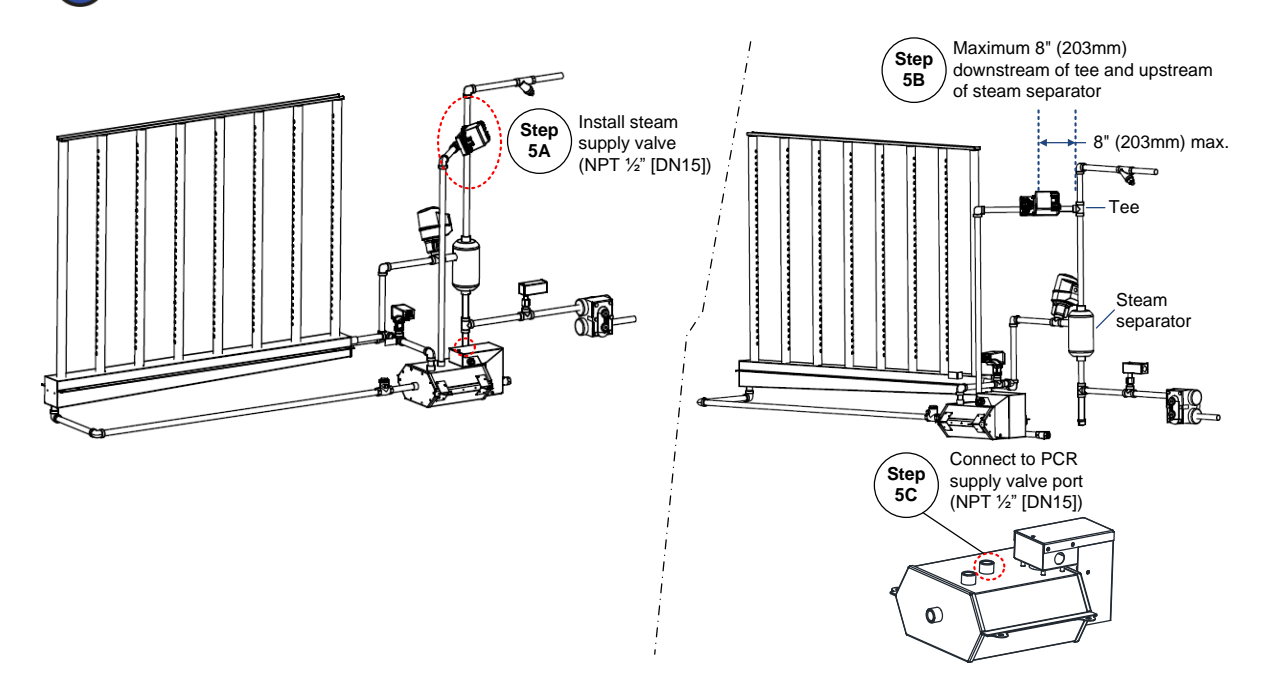

Illustration 10 – PCR Steam Supply Valve Installation

### Positioning the PCR Steam Control Valve

Install the actuated valve between 20 to 30 degrees from vertical in order to reduce the convection heat to the actuator.

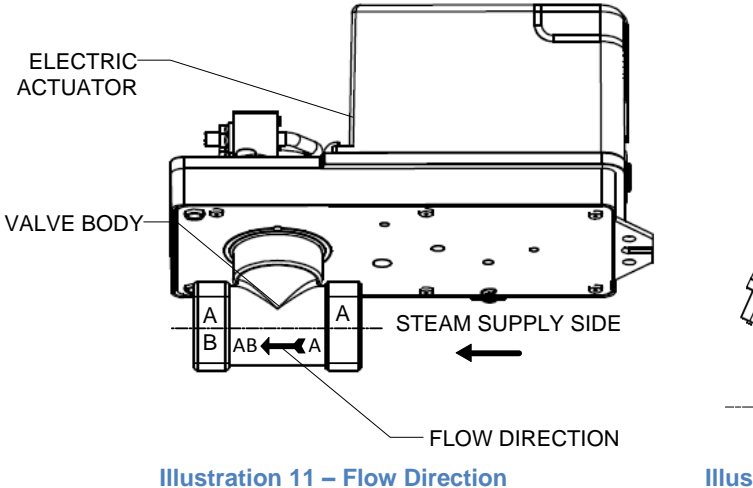

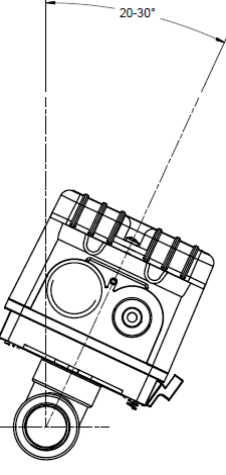

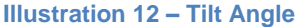

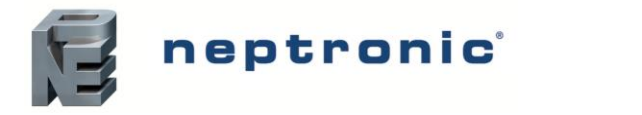

### Step 6 – Connect PCR tank to Condensate Return

Connect the provided spring inline check valve to the condensate outlet port of the PCR tank. Orient the check valve vertically and levelled so that the head is pointing in the up direction. Then connect the NPT 1/2" (DN15) piping between the PCR tank's outlet port and the condensate return line.

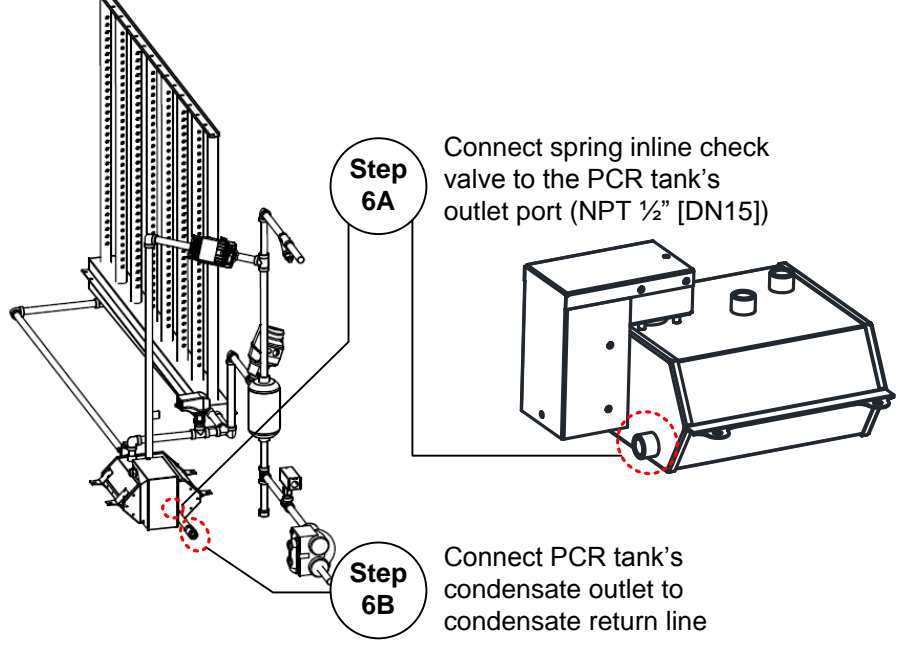

Illustration 13 – PCR Condensate Return

## Step 7 – Strainer Installation

Install the strainer within six linear feet (1.83 linear meters) from the steam separator reducing the pipe length for the strainer and the first Pressurized Condensate Return System component.

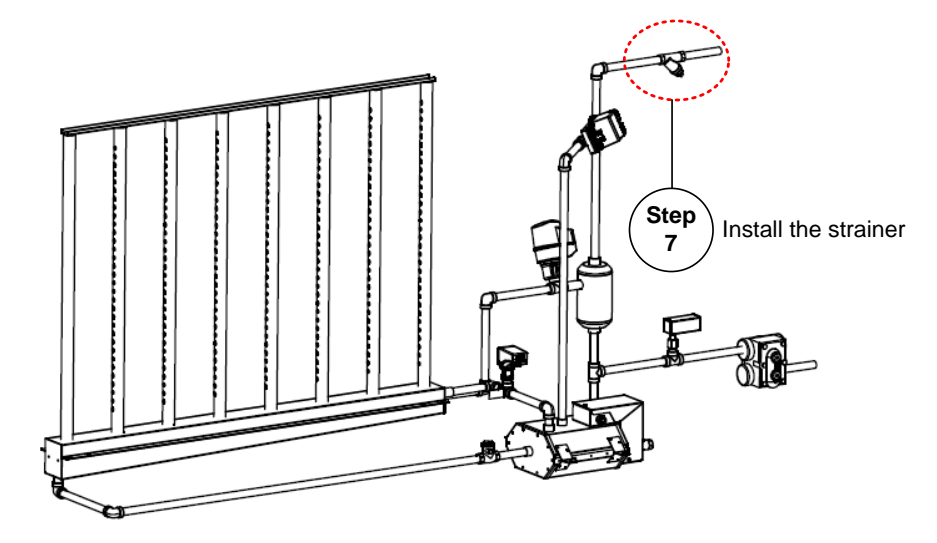

**Illustration 14 – Strainer Installation** 

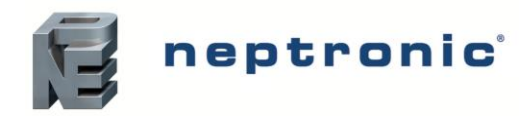

## **Electronic Steam Controller (SKDESC)**

#### Models

SKDESC-MP SKDESC-MBP with BACnet Communication SKDESC-MDP with Modbus Communication

#### Description

The Electronic Steam Controller SKDESC is made specifically for Neptronic SKD-M (Multi-Steam) Humidifiers.

#### **Features**

- Conserves energy and eliminates condensate (dry operation)
  - o Manages isolating and modulating valves
  - $\circ$  Pre-heats tube channel jackets only on demand for humidity
- Automatic temperature sensor adjustment
- On/Off or Modulating control
- Selectable internal or external control
- Configurable proportional control band & dead band
- Selectable Fahrenheit or Celsius scale
- BACnet or Modbus models available
- 24 Vac power supply (by others)
- · Easy start up and troubleshooting
- · Backlit LCD with simple icon and text driven menus

### **Technical Specifications**

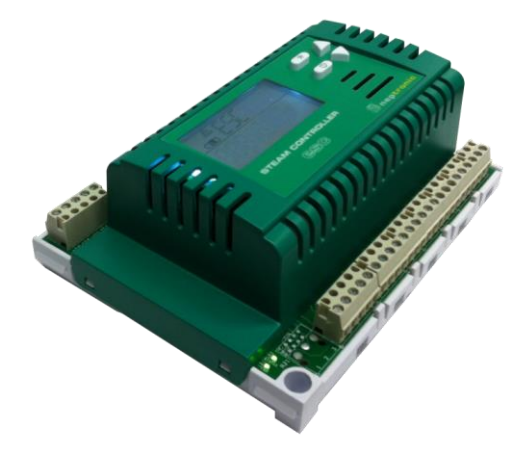

**ESC Steam Controller Series** 

|                                                                      | -                              |            |            |
|----------------------------------------------------------------------|--------------------------------|------------|------------|
| Description                                                          | SKDESC-MP                      | SKDESC-MBP | SKDESC-MDP |
| Power Supply                                                         | 24 Vac                         |            |            |
| Power Consumption                                                    | 50 VA                          |            |            |
| Relay Output                                                         | 2 relay                        |            |            |
| Relay Rating                                                         | 125 Vac, resistive load 10     | ) amps     |            |
| Communication                                                        | -                              | BACnet     | Modbus     |
| Operating Temperature                                                | 32°F to 122°F (0°C to 50°      | PC)        |            |
| Storage Temperature                                                  | -22°F to 122°F (-30°C to 50°C) |            |            |
| Relative Humidity                                                    | 5 to 95% non-condensing        |            |            |
| Weight                                                               | 1.4 lb. (635 g)                |            |            |
| Dimensions<br>A = 6.3"   160mm<br>B = 5"   126mm<br>C = 2.25"   57mm |                                |            |            |

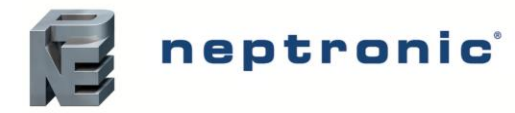

## Wiring

We strongly recommend that all Neptronic products be wired to a separate grounded transformer and that transformer shall service only Neptronic products. This precaution will prevent interference with, and/or possible damage to incompatible equipment.

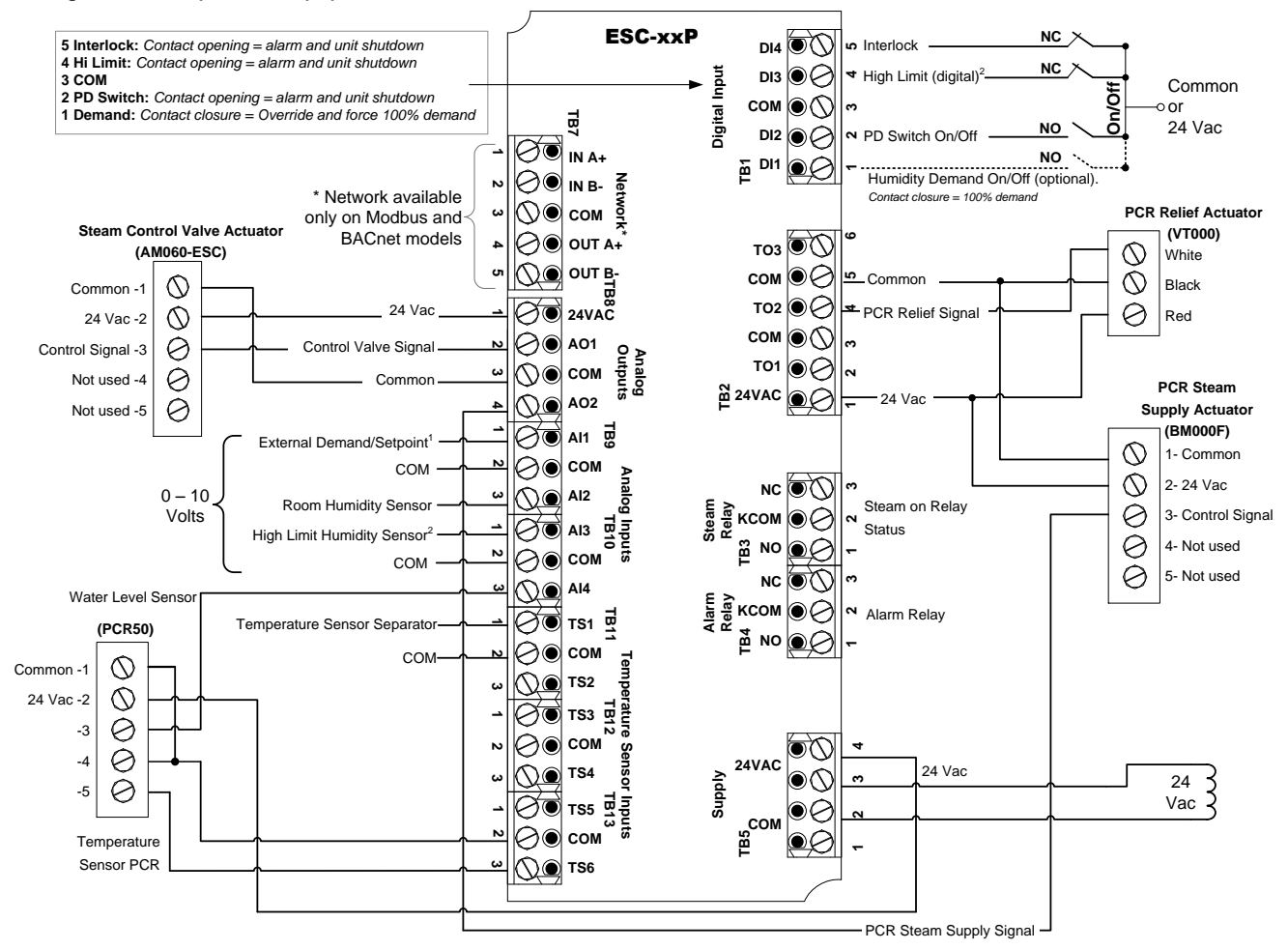

| Step                                                                         | Description                                     | Termir | al Block |
|------------------------------------------------------------------------------|-------------------------------------------------|--------|----------|
| Step 6, "Control Mode" = EXTERN                                              | Used for external control signal                | TB9    | Pin 1    |
| Step 6, "Control Mode" = INTERN and<br>Step 11, "Extern Humidty Setpnt" = DN | Used for external setpoint signal               |        |          |
| Step 18, "Duct High limit sensor" = DIGITRL                                  | Used for connecting high limit sensor (Digital) | TB1    | Pin 4    |
| Step 18, "Duct High limit sensor" = ANALOG                                   | Used for connecting high limit sensor (Analog)  | TB10   | Pin 1    |

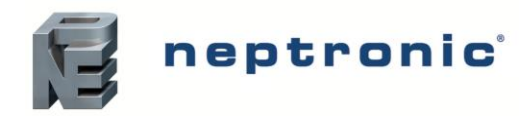

## Symbols Used in this Manual

|           | Humidity              |
|-----------|-----------------------|
|           | Temperature           |
|           | Communication/Network |
| $\approx$ | Air Flow              |
|           | Timer/Clock           |

## Controls Menu (637)

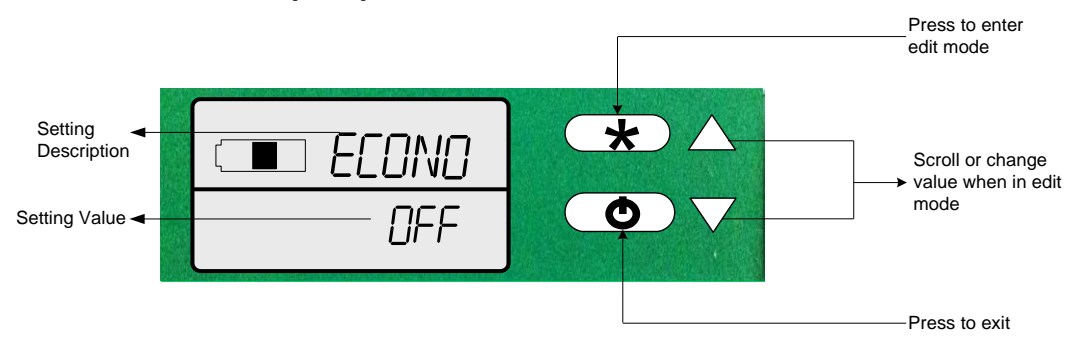

To enter the Programming Mode, perform the following steps:

- 1. Press  $\textcircled{\bullet}$  to start and enter password.
- 2. Enter the password <u>637</u> within 1 minute. After entering the correct password, press (\*) to proceed. If you enter the wrong password, the controller returns to normal operation mode.
- 3. Use the arrows buttons  $\triangle$  or  $\nabla$  to navigate the menu.
- 4. Press  $\textcircled{\bullet}$  to enter edit mode of the displayed value.
- 5. Once in edit mode, use the arrows buttons  $\triangle$  or  $\nabla$  to change values. Changed values are automatically saved.
- 6. Press to exit edit mode of the displayed value.
- 7. Return to step 3 or press () to exit the mode. Auto exits after 5 minutes without any action.

#### 1. "LANGUAG"

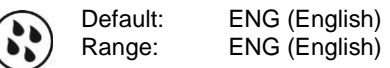

Only English available at the moment.

#### 2. "METRIC DISPLAY UNITS"

Default:

Range:

ON (metric units - °C, kg H<sub>2</sub>O/Hr), OFF (imperial units - °F, lbs H<sub>2</sub>O/Hr)

Select the desired measurement system.

ON

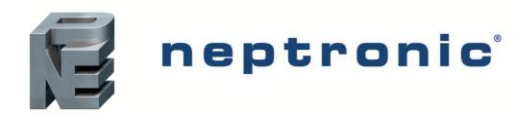

Installation Instructions and User Manual

#### 3. "WORKING CRPACIT IN PCT"

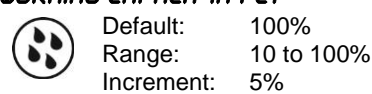

This option enables you to adjust the maximum demand capacity of the full system capacity in %. This percentage is a factory setting. We recommend that you do not change this value without consulting Neptronic.

#### Y. "SEPARAT TEMPER OFFSET"

| Default:   | 0           |               |
|------------|-------------|---------------|
| Range:     | -10 to 10°C | [-18 to 18°F] |
| increment. | 0.1%        | [0.1*F]       |

Compare the displayed temperature reading with a known value from a thermometer or other temperature sensing device. To offset or calibrate the sensor, use the arrow buttons to set the desired temperature reading.

#### 5. "PCR TEMPER OFFSET"

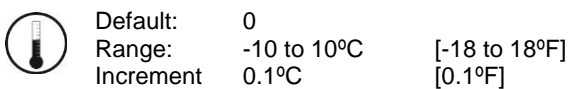

Compare the displayed temperature of the sensor in the PCR tank with a known value from a thermometer or other temperature sensing device. To offset or calibrate the sensor, use the arrow buttons to set the desired temperature reading.

#### 6. "CONTROL MODE"

Default: Range:

: Extern Intern, Extern, Net

Select the desired control mode from the available options.

- If Intern is selected: the humidifier is controlled by the SKDESC controller.
- If Extern is selected: the humidifier is controlled by an external signal (AI, DI).
- If Net is selected: the humidifier is controlled over the network. This option is available only on SKDESC-MBP and SKDESC-MDP models.

#### 7. "Demand Signal Range"

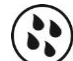

Default: 2-10 Vdc Range: 0-10 Vdc, 2-10 Vdc

This option appears only if "Extern" is the selected Control Mode. Select the desired relative humidity sensor signal at input Al1.

#### 8. "NETWORK ROOM HUMIDTY"

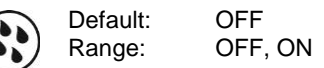

This option appears only if "Net" is the selected Control Mode, which is available only on SKDESC-MBP and SKDESC-MDP models. Select **ON** if you want to control the humidity over the network.

#### 9. "ROOM HUMIDTY OFFSET IN PCT"

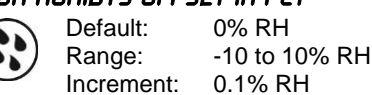

This setting appears only if the "Network room Humidity" is OFF. Compare the displayed humidity with a known value from a humidistat or other %RH sensing device. To offset or calibrate the sensor, use the arrow buttons to set the desired room relative humidity reading.

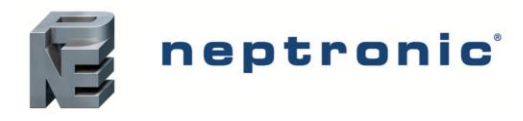

Installation Instructions and User Manual

#### 10. "ROOM HUMIDTY SIGNAL RANGE"

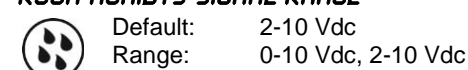

This setting appears only if the "Network room Humidity" is OFF. Select the desired signal range from the available options.

#### 11. "EXTERN HUMIDTY SETPINT"

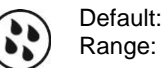

OFF OFF, ON

This option appears only if "Net" or "Intern" is the selected Control Mode. Select **ON** if you want to use an external setpoint for humidity.

#### 12. "SETPNT SIGNAL RANGE"

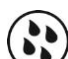

Default: 2-10 Vdc Range: 0-10 Vdc, 2-10 Vdc

This option appears only if "Net" or "Intern" is the selected Control Mode and the "Extern Humidity Setpoint" is set to ON. Select the desired relative humidity sensor signal.

#### 13. "INTERN HUMIDTY SETPNT IN PCT"

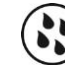

Default: 40% RH Range: 10% to 90% RH Increment: 1% RH

This option appears only if "Net" or "Intern" is the selected Control Mode and the "Extern Humidity Setpoint" is set to OFF. Set the desired humidity setpoint in % RH.

#### 14. "CONTROL DEAD BAND IN PCT"

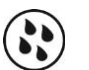

Default: 2.0% RH Range: 0% to 5% RH Increment: 0.1% RH

This option appears only if "Intern" is the selected Control Mode. The deadband is the interval of the signal band where no action occurs to prevent repeated activation-deactivation cycles.

#### 15. "Control prop Ramp in PCT"

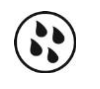

 Default:
 5.0%

 Range:
 1% to 10%

 Increment:
 0.1%

This option appears only if "Intern" is the selected Control Mode. Proportional control applies an effort in proportion to how far you are from the setpoint. The closer you get to the setpoint, the less it pushes. A demand of 100% is applied at the beginning of the ramp. For example with a setpoint of 50% and a ramp of 5%, the controller will apply a demand of 100% at 45%RH

#### 16. "CONTROL INTEGRA TIME IN SEC"

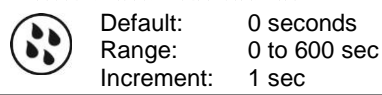

This option appears only if "Intern" is the selected Control Mode. Set the integral time for the humidity ramp. The integral control cumulates a factor of the difference between the setpoint and the actual reading in order to give an additional push to the ramp.

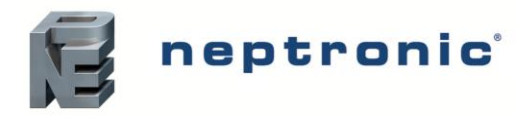

Installation Instructions and User Manual

#### 17. "Control derivat time in sec"

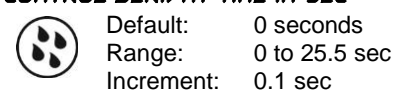

This option appears only if "Intern" is the selected Control Mode. Set the derivative time for the humidity ramp. Many, if not most, control applications can run perfectly well with just P and I control. The derivative control adds a factor to time scale in order to dampen or try to predict the control effort. As it approaches the setpoint, it settles with a minimum of overshoot.

#### 18. "DUCT HIGH LIMIT SENSOR"

Default:

Range:

Digital (On/Off) Disable, Analog, Digital (On/Off), Network

This option appears only if "Intern" is the selected Control Mode. Select the desired type of high limit sensor from the available options. The analog option refers to AI3 input.

#### 19. "DUCT MIN SETPNT IN PCT"

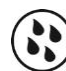

Default: 15% RH Range: 0 to MAX SETPNT Increment: 1% RH

This option appears only if "Analog" or "Network" is the selected Duct High Limit Sensor type (see step 18). You cannot decrease the setpoint to less than the value set as the minimum duct humidity setpoint. The minimum value is restricted by the maximum value set in the next step.

#### 20. "DUCT MRX SETPNT IN PCT"

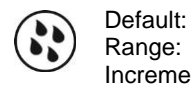

Default: 65% RH Range: MIN SETPNT to 100% RH Increment: 1% RH

This option appears only if "Analog" or "Network" is the selected Duct High Limit Sensor type (see step 18). You cannot increase the setpoint to more than the value set as the maximum duct humidity setpoint. The maximum value is restricted by the minimum value set in the previous step.

#### 21. "DUCT PROP RAMP IN PCT"

Default: 5.0% Range: 1% to 10% Increment: 0.1%

This option appears only if "Analog" or "Network" is the selected Duct High Limit Sensor type (see step 18). Proportional control applies an effort in proportion to how far you are from the setpoint. The closer you get to the setpoint, the less it pushes. A demand of 100% is applied at the beginning of the ramp. For example with a setpoint of 50% and a ramp of 5%, the controller will apply a demand of 100% at 45%RH.

#### 22. "DUCT INTEGRA TIME IN SEC"

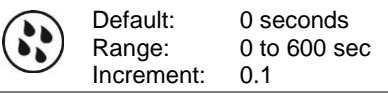

This option appears only if "Analog" or "Network" is the selected Duct High Limit Sensor type (see step 18). Set the integral time for the humidity ramp. The integral control cumulates a factor of the difference between the setpoint and the actual reading in order to give an additional push to the ramp.

#### 23. "DUCT DERIVAT TIME IN SEC"

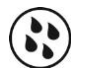

Default: 0 seconds Range: 0 to 25.5 sec Increment: 0.1 sec

This option appears only if "Analog" or "Network" is the selected Duct High Limit Sensor type (see step 18). Set the derivative time for the humidity ramp. Many, if not most, control applications can run perfectly well with just P and I control.

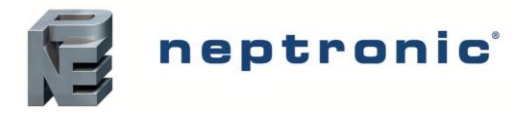

Installation Instructions and User Manual

The derivative control adds a factor to time scale in order to dampen or try to predict the control effort. As it approaches the setpoint, it settles with a minimum of overshoot.

#### 24. "HIGH LIMIT SETPNT IN PCT"

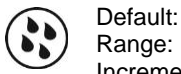

Default: 80% RH Range: 10% to 90% RH Increment: 1% RH

This option appears only if "Analog" or "Network" is the selected Duct High Limit Sensor type (see step 18). Set the high limit relative humidity setpoint.

#### 25. "HIGH LIMIT PROP RAMP IN PCT"

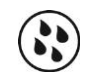

 Default:
 10.0 %

 Range:
 0% to 20%

 Increment:
 0.1%

This option appears only if "Analog" or "Network" is the selected Duct High Limit Sensor type (see step 18). Set the desired high limit proportional ramp. Proportional control applies an effort in proportion to how far you are from the setpoint. The closer you get to the setpoint, the less it pushes. A demand of 100% is applied at the beginning of the ramp. For example with a setpoint of 50% and a ramp of 5%, the controller will apply a demand of 100% at 45%RH.

#### 26. "HIGH LIMIT HUMIDTY OFFSET IN PCT"

Default: 0% RH Range: -10% RH to 10% RH Increment: 0.1% RH

This option appears only if "Analog" is the selected Duct High Limit Sensor type (see step 18). Adjust the relative humidity reading of the high limit sensor.

#### 27. "HIGH LIMIT SIGNAL RANGE"

Default: 2-10 Vdc Range: 0-10 Vdc, 2-10 Vdc

This option appears only if "Analog" or "Network" is the selected Duct High Limit Sensor type (see step 18). Select the high limit signal range.

#### 28. "HIGH LIMIT MAX DEMAND IN PCT"

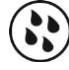

Default: No default (information display only)

This display appears only if the Duct High Limit Sensor type (see step 18) is not disabled. Displays the actual reading of the high limit sensor.

#### 29. "END OF SEASON DELAY IN HR"

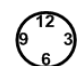

Default: 100 hours Range: 100 to 250 hours Increment: 5 hours

Indicates that the isolation valve will be turned off after 100 hours if there is no demand.

#### 30. "SERVICE DELRY IN HR"

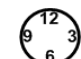

Default: 1000 hours Range: 400 to 1500 hours Increment: 100 hours

Set the number of hours running at 100% capacity before servicing is due.

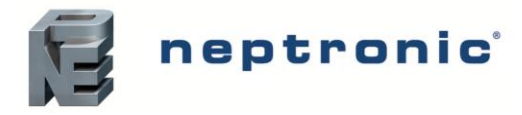

Installation Instructions and User Manual

#### "SERVICE RUNTIME IN HR" 31.

| 1      | 12 | 1  |
|--------|----|----|
| (9     |    | 3) |
| $\sim$ | 6  | ノ  |

Default: No default (information display only)

Displays the running time in hours at 100% capacity since the last service has been performed. To reset this value to 0 and reset any associated alarms, press the edit button and then press and hold both  $\bigtriangleup$  and  $\bigtriangledown$  arrow keys.

#### "RUNS WHILE SERVICE ALARM" 32.

|   | - |   |
|---|---|---|
| 1 |   | ١ |
| ( |   | 1 |
| 1 | • | 1 |

Default: ACt (active) Range:

INACt (Inactive), ACt (active)

Select ACt to enable the system to run even when servicing is due. Select INACt to turn off the system when servicing is due.

#### 33. "TOTAL RUNTIME IN HR"

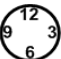

Default: No default (information display only)

Displays the running time in hours at 100% capacity.

#### ЗЧ. "PCR FALLBACK"

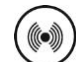

Default: Off Off, On Range:

This option determines operation of the PCR system when there is a water level or temperature sensor failure. When OFF, the PCR system stops functioning until the sensor issue is corrected. When ON, the PCR continues to function based on pre-determined internal timers in order to perform functions such as draining and filling.

#### 35. "Network auto baud rate"

Default: ON Range: ON, OFF

This option is available only on SKDESC-MBP and SKDESC-MDP models. Enable or disable Auto Baud Rate detection. When enabled, the controller automatically configures its baud rate by detecting the network speed upon connection to the network. When disabled, you must manually select the baud rate (go to Step 36, "Network Baud Rate")

#### 36. "Network brud rate"

| Default: | No default (information display only)  |
|----------|----------------------------------------|
| Range:   |                                        |
| BACnet   | 9.6k, 19.2k, 38.4k, 76.8k              |
| Modbus   | 9.6k, 19.2k, 38.4k, 57.6k              |
|          | Default:<br>Range:<br>BACnet<br>Modbus |

This option is available only on SKDESC-MBP and SKDESC-MDP models. If you selected ON at Step 35 "Network auto baud rate", the baud rate is detected and displayed automatically. If you selected OFF at Step 35 "Network auto baud rate", select the baud rate value from the available options.

#### 37. "NETWORK ADDRESS"

| BACnet   |          |
|----------|----------|
| Default: | 0        |
| Range:   | 0 to 254 |
|          |          |
| Modbus   |          |
| Default: | 1        |
| Range:   | 1 to 246 |

This option is available only on SKDESC-MBP and SKDESC-MDP models. Select the desired address.

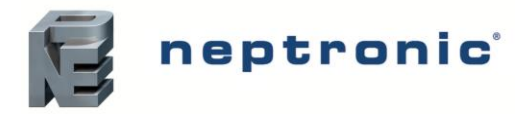

Installation Instructions and User Manual

#### 38. "DEVICE INSTRNCE"

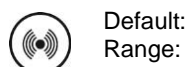

ault: 0153001 ge: No, Yes

To change the device instance, select **Yes**. If you select **No**, the device instance will be modified automatically according to the MAC address.

#### 39. "NETWORK PARITY"

| Default: |
|----------|
| Range:   |

None None, Odd, Even

This option is available only on Modbus models (SKDESC-MDP). Select the desired parity control from the available options.

#### 40. "NETWORK STOP BITS"

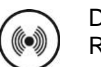

Default: 1 Range: 1,2

This option is available only on Modbus models (SKDESC-MDP). Select the desired network stop bits.

#### 41. "Network fallback timeout"

Default: 0 sec Range: 0 to 900 sec Increment: 1 sec

This option appears if you've set one of the inputs to **Net** at Step 6 "Control Mode". Set the desired network fallback timeout. An alarm/event is generated if no network communication occurs for the period defined here.

#### 42. "Network Fallback Setpoint"

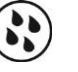

 Default:
 0.0%

 Range:
 0% to 100%

 Increment:
 0.1%

This option appears if you've set one of the inputs to **Net** at Step 6 "Control Mode". This setting determines how the humidifier will function during a fallback (network communication failure). For example if set to 20%, the unit will supply a constant demand of 20% when there is a network communication failure.

#### чэ. "NETWORK FALLBACK COUNTER"

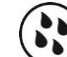

Default: No default (information display only) Range: 0 to 900 sec

This display appears if you've set one of the inputs to **Net** at Step 6 "Control Mode". Displays the time remaining before generating a fallback (network communication error).

#### 44. "Control output signal in MV"

Default: No default (information display only)

Displays the humidifier steam control valve output in mV.

#### 45. "PCR SUPPLY SIGNAL IN MV"

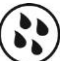

Default: No default (information display only)

Displays the PCR steam suppply valve output in mV.

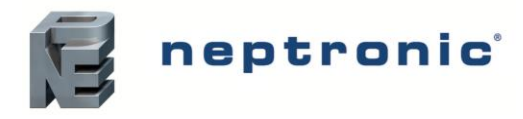

Installation Instructions and User Manual

#### "ISOLAT VALVE OUTPUT STATE" 46. Default:

Range:

No default (information display only) INACt (closed), ACt (open)

Displays whether the isolating valve is open or closed.

#### чт. "PCR RELIEF VALVE OUTPUT STATE"

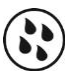

No default (information display only)

Displays whether the PCR relief valve is open or closed.

#### 48. "ALARM RELAY OUTPUT STATE"

Default:

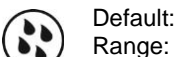

No default (information display only) INACt (closed), ACt (open)

Displays whether the alarm relay is open or closed.

#### 49. "Sterm on output relay output state"

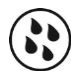

No default (information display only) Default: Range: INACt (closed), ACt (open)

Displays whether the steam output relay is open or closed.

#### 50. "Separat temper input signal in MV"

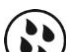

Default: No default (information display only)

Displays the separator temperature sensor reading in mV.

#### "Demand input signal in MV" 51.

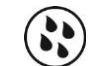

Default: No default (information display only)

This option appears only if you've selected Extern at Step 6 "Control Mode". Displays the reading of demand in mV.

#### 52. "Room humidity input signal in MV"

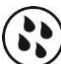

No default (information display only) Default:

This option does not appear if you've selected OFF at Step 8 "network room humidty". Displays the relative humidity reading of the room in mV.

#### 53. "SETPNT INPUT SIGNAL IN MV"

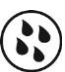

Default: No default (information display only)

This option appears only if you've selected ON at Step 11 "Extern Humidty Setpnt". Displays the setpoint reading in mV.

#### 54. "HIGH LIMIT INPUT SIGNAL IN MV"

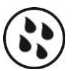

Default: No default (information display only)

This option appears only if you've selected Analog at Step 18 "Duct High limit sensor". Displays the high limit sensor reading in mV.

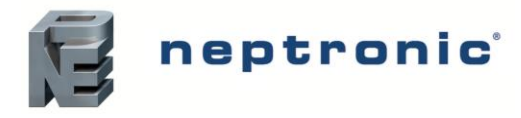

Installation Instructions and User Manual

#### 55. "WATER LEVEL INPUT SIGNAL IN MV"

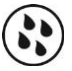

Default: No default (information display only)

Displays the reading in mV of the water level sensor inside the PCR tank.

## 55. "EXTERN DEMAND INPUT STATE"

Range:

No default (information display only) INACt (closed), ACt (open)

This option appears only if you've selected Extern at Step 6 "Control Mode". Displays if the demand is open or closed.

#### 57. "RIR FLOW INPUT STRTE"

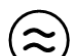

Default: No default (information display only) Range: INACt (closed), ACt (open)

Displays if the air flow switch is open or closed.

#### 58. "HIGH LIMIT SWITCH INPUT STATE" Default: No default (i

Range:

No default (information display only) INACt (closed), ACt (open)

This option appears only if you've selected **Digital** at Step 18 "Duct High limit sensor". Displays if the high limit switch is open or closed.

#### 59. "INTRLCK INPUT STATE"

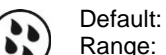

No default (information display only) INACt (closed), ACt (open)

Displays if the interlock is open or closed.

#### 60. "MICRO TEMPER"

Default: No default (information display only)

Displays whether the microcontroller temperature is in °C or °F mode.

#### 61. "PCB TEMPER"

Default:

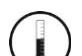

No default (information display only)

Displays whether the PCB temperature is in °C or °F mode.

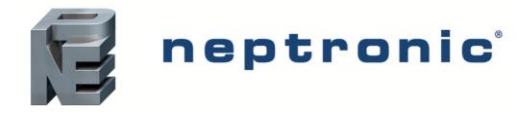

Installation Instructions and User Manual

### **Alarms and Notifications**

The following is a list of alarms and notifications displayed by the Steam Controller under different conditions. When each one of these occurs, the controller performs certain actions as described in the table. The alarm symbol,  $\triangle$  is displayed along with the all the alarms and notifications.

| Display                             | Description                                                                                                    |
|-------------------------------------|----------------------------------------------------------------------------------------------------|
| ND AIR FLOW ALARM                   | Indicates that the air flow sensor is not detected.                                                                                             |
|                                     | - isolating valve is closed                                                                                                    |
|                                     | Indicates that the duct humidity has exceeded the high limit level.                                                                             |
| HIGH LINIT CUTOUT ALARM             | <ul> <li>control valve is closed</li> <li>isolating valve is closed</li> <li>alarm relay is activated</li> </ul>                                |
|                                     | Indicates that the servicing is due in less than 100 hours                                                                                      |
| SERVICE WRRNING RLRRM               | - alarm relay is activated                                                                                                    |
|                                     | Service the unit and reset the unit by pressing the arrow keys $\triangle$ , $\nabla$ for three seconds.                                        |
| SERVICE UNIT RLARM                  | Indicates that the service is due. This alarm is displayed only if you've set the option to <i>INRCT</i> at Step 32 "runs while service alarm". |
|                                     | - control valve is closed                                                                                                    |
|                                     | <ul> <li>isolating valve is closed</li> <li>alarm relay is activated</li> </ul>                                                                 |
|                                     | Indicates that the inter lock is activated.                                                                                                    |
| INTER LOCK RLARA                    | - control valve is closed                                                                                                    |
|                                     | - alarm relay is activated                                                                                                    |
| FLOODED SEPARATE STEAM TRAP FAILURE | Indicates that either the separator steam trap is flooded or the temperature is too low.                                                        |
|                                     | <ul> <li>control valve is closed</li> <li>alarm relay is activated</li> </ul>                                                                   |
|                                     | Indicates that the separator sensor is defective.                                                                                               |
|                                     | - control valve is closed                                                                                                    |
| SEPHRHI TEMPER SEITSUR FHILURE      | <ul> <li>isolating valve is closed</li> <li>alarm relay is activated</li> </ul>                                                                 |
|                                     | Indicates that the PCR tank's temperature sensor is defective.                                                                                  |
| PER TEMPER SENSOR FRILURE           | - control valve is closed                                                                                                    |
|                                     | - alarm relay is activated                                                                                                    |
|                                     | Indicates that the room humidity sensor has failed.                                                                                             |
| ROOM HUMIDITY SENSOR FAILURE        | - control valve is closed                                                                                                    |
|                                     | - alarm relay is activated                                                                                                    |
|                                     | Indicates that the high limit humidity sensor has failed.                                                                                       |
| HIGH LIMIT HUMIDITY SENSOR FRILURE  | <ul> <li>control valve is closed</li> <li>isolating valve is closed</li> </ul>                                                                  |
|                                     | - alarm relay is activated                                                                                                    |
|                                     | Indicates that the PCR tank's water level sensor has failed.                                                                                    |
| PCR WRTER LEVEL SENSOR FRILURE      | <ul> <li>control valve is closed</li> <li>isolating valve is closed</li> <li>alarm relay is activated</li> </ul>                                |

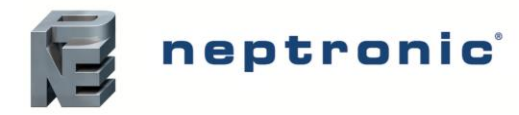

## **Operating Menu Display**

#### Power Up

Upon power up, the LCD illuminates and all segments appear for 2 seconds. The thermostat then displays its serial number, model, and revision for 2 seconds. In the Operation Mode, the information is displayed automatically in a sequence. If you wish to scroll the information quickly, use the  $\Delta$ ,  $\nabla$  arrow keys.

#### Humidity Levels

The following humidity levels are displayed:

- HUMIDITY SETPHT IN PCT Humidity setpoint in % RH
- ROOM HUMIDTY IN PET Room humidity reading in % RH
- HIGH LIMIT HUMIDTY IN PET Duct sensor reading in % RH

#### **Control Parameters**

The following control parameters are displayed:

- CONTROL DEMRND IN PET Current demand of the total system capacity measured in %
- CONTROL OUTPUT IN PET Current output of the total system capacity measured in %
- CONTROL DEMRND Current demand measured in kg/hr or lbs/hr
- CONTROL OUTPUT Current output measured in kg/hr or lbs/hr

#### **Temperature Levels**

The following temperature level is displayed:

- SEPRRRT TEMPER Separator temperature measured in °C or °F
- PER TEMPER PCR tank temperature measured in °C or °F

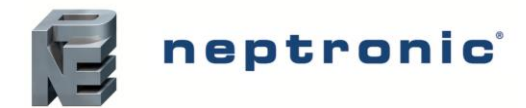

# **Initial Verification**

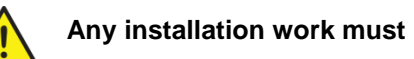

Any installation work must be carried out by suitably qualified personnel.

## Installation

- Ensure that the humidifier is installed properly according to the installation manual.
- Check that steam distributors are properly installed into the ventilation duct.
- Ensure that there is no leakage on the Pressurized Condensate Return System piping.

## **Electrical**

• Confirm that 24Vac is present between tab 1&4 of terminal block TB5 on the SKDESC Steam Controller.

## **Drain if Required**

• If there is a steam trap on the header, confirm that the drain piping is properly connected with a pitch of at least 1/4" (6.5mm) per foot (300mm). There is no header on the single tube channel configuration and therefore there is no steam trap on the header.

## **Steam Supply**

- Ensure that the steam supply is on.
- Ensure that there is no leakage on the steam piping when the steam supply is on.

## Controls

- Ensure that a high limit duct humidistat is installed, properly connected to the SKDESC and the setpoint is properly adjusted.
- Verify that the room humidistat or returned air duct humidistat is installed, properly connected to the SKDESC, and the setpoint is properly adjusted.
- Turn on the power at the disconnect switch.
- Confirm the control setup of the humidifier. The humidifier is factory set with EXTERNAL control setup, which means that the humidity demand is controlled by the room or duct humidistat.
- Ensure that the type of signal (0-10 Vdc, 2-10 Vdc or 4-20 mA) of the humidistat corresponds to the type set in the humidifier control set-up.

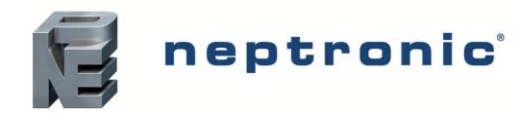

# **Start-Up Procedure**

## Start-up

Proceed to start-up the humidifier as follows:

- Make sure that the steam is supplied to the Pressurized Condensate Return System.
- Switch on the SKDESC.
- Make sure that there is no alarm. If the A6 alarm stays on, it means that the steam does not
  reach the separator or there is a problem with evacuating the condensate from the separator
  steam trap.
- Wait for a call for humidity or create it by setting the SKDESC "Control Mode" to Internal (step #6), and the "Extern Humidty Setpnt" to OFF (step #11). Then, adjust the setpoint to a higher value than the room humidity reading (operation mode B).
- Once the temperature is high enough, the control valve will open slowly.
- The start-up is complete and the humidifier is now functional.

## **Safety Test**

- Check for steam or condensate leakage while the humidifier is in operation.
- Check the location of the airflow switch in the system and its operation by stopping the fan or by disconnecting the air pressure connection. With no air movement in the duct, SKDESC will automatically stop the humidifier by closing the control valve.

## **Reset the Setpoint and Control Mode**

- If the humidity setpoint is controlled by the SKDESC, reset the setpoint to the desired relative humidity % (set #20) as suits the room.
- If the humidity setpoint is controlled by another device than the SKDESC (typically by the BMS), set the internal control signal to OFF.

## End

• The humidifier is ready for normal operation.

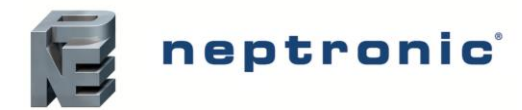

## **Notes**

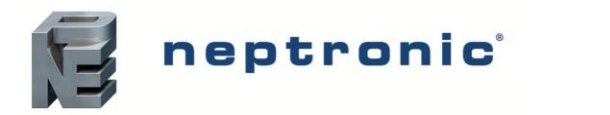

| <br> |  |
|------|--|
|      |  |
|      |  |
|      |  |
|      |  |
|      |  |
| <br> |  |
|      |  |
| <br> |  |
|      |  |
|      |  |
|      |  |
|      |  |
| <br> |  |
|      |  |
|      |  |

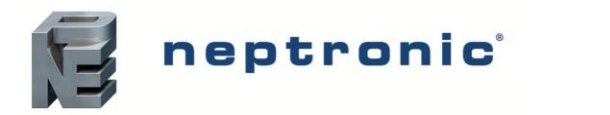

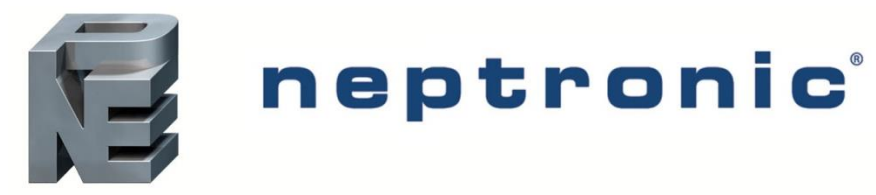

400 Lebeau blvd, Montreal, Qc, H4N 1R6, Canada

www.neptronic.com

Toll free in North America: 1-800-361-2308 Tel.: (514) 333-1433 Fax: (514) 333-3163 Customer service fax: (514) 333-1091 Monday to Friday: 8:00am to 5:00pm (Eastern time)